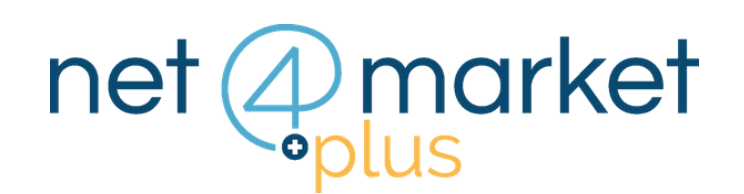

# COME ACQUISTARE I SERVIZI NET4MARKET PLUS

| AUTENTICAZIONE |                                    |  |  |  |  |  |  |
|----------------|------------------------------------|--|--|--|--|--|--|
| @              | Email                              |  |  |  |  |  |  |
|                | Password                           |  |  |  |  |  |  |
|                | Login                              |  |  |  |  |  |  |
| ¢ Re           | egistrati 🏾 🍄 Password dimenticata |  |  |  |  |  |  |

#### **1. ACCEDI ALL'AREA RISERVATA**

#### Accedi al link:

https://app.albofornitori.it/alboeproc/net4marketplus inserisci le tue credenziali per accedere.

- Se accedi per la prima volta, effettua prima la registrazione cliccando sul pulsante Registrati a sinistra e segui i passaggi per terminare l'operazione
- Per accedere all'area le volte successive, inserisci email e password nel box a sinistra e clicca sul pulsante Login

### 2. ACCEDI ALLA VETRINA

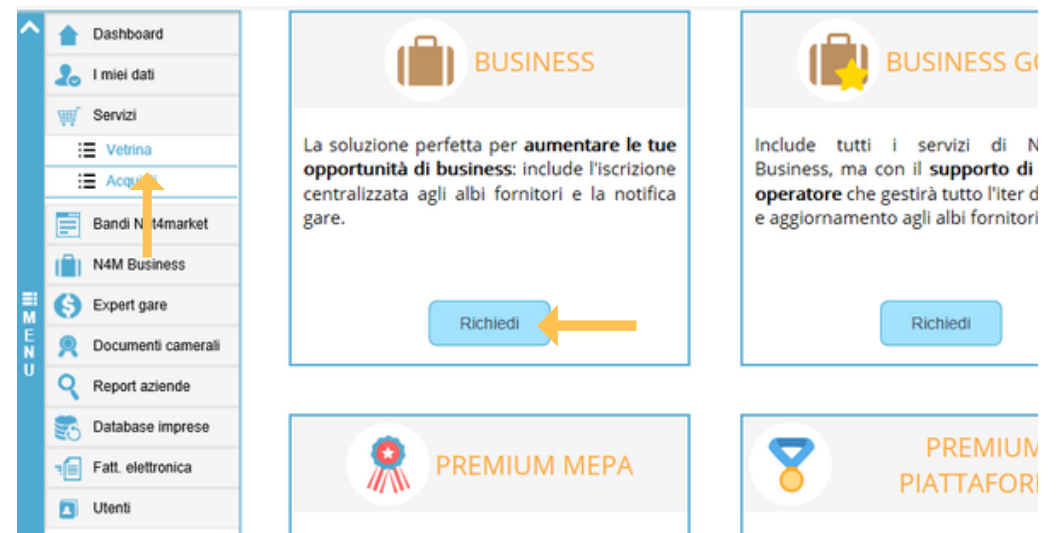

- Una volta effettuato il login, clicca sulla voce Servizi -Vetrina dal menu a sinistra
- Troverai l'elenco dei servizi disponibili. In corrispondenza del box di tuo interesse, clicca su **Richiedi** per procedere

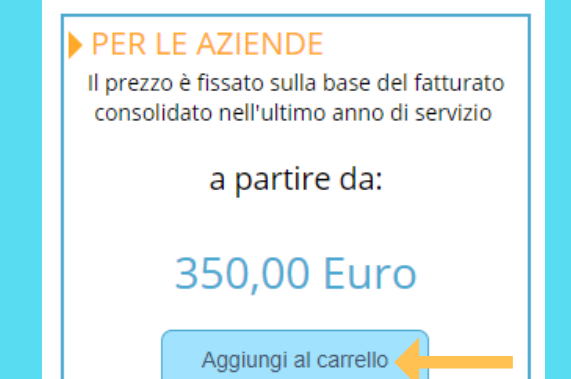

### 3. PROCEDI CON L'ACQUISTO

Per procedere con l'acquisto clicca su Aggiungi al carrello

Si aprirà una nuova finestra. Seleziona la fascia di fatturato e clicca nuovamente su **Aggiungi al carrello** 

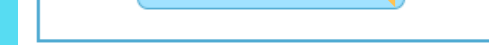

# 4. CONCLUDI L'ACQUISTO

|                 | € Credito<br>prepagato 0, | 00 💥 Carrello 3 | Assistenza<br>0372 801730 | 🗐 Manuali 🛛 🧧 | MARKETING         |              |  |  |
|-----------------|---------------------------|-----------------|---------------------------|---------------|-------------------|--------------|--|--|
| Carrello        | Fatturazione              | Conferma        |                           |               |                   |              |  |  |
| Il mio carrello |                           |                 |                           |               |                   |              |  |  |
| Servizio        |                           |                 |                           | Prezzo (EUR)  | Quantità I        | mporto (EUR) |  |  |
| Busine          | ess Gold                  |                 |                           | 350,0         | 0 1               | 350,00 💼     |  |  |
| 🧖 MePA          | light                     |                 |                           | 250,0         | 0 <b>1</b>        | 250,00 🔳     |  |  |
| Premi           | um piattaforme            |                 |                           | 950,0         | 0 <b>1</b>        | 950,00 💼     |  |  |
|                 |                           |                 |                           | Subt          | Subtotale € 1.550 |              |  |  |
|                 |                           |                 |                           | Total         | e IVA €           | 341.00       |  |  |
|                 |                           |                 |                           | Totale O      | rdine €           | 1.891,00     |  |  |
|                 |                           |                 |                           | _             | c                 | Continua     |  |  |

- Per procedere clicca su Carrello dal menu in alto a destra
- Clicca su **Continua** per inserire i dati di fatturazione e scegliere il metodo di pagamento (carta di credito, bonifico bancario, credito prepagato)
- Una email confermerà l'avvenuto acquisto e l'attivazione del servizio

## Hai ancora problemi? Contattaci!

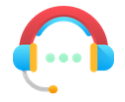

Centralino: +39 0372 801730 Numero dedicato: +39 0372 080703

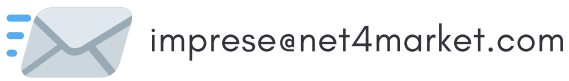

Net4market - CSAmed s.r.l. Corso Giacomo Matteotti, 15 - 26100 Cremona | Via Piccinni, 31 - 00199 Roma IT Tel: +39 0372 801730 - Fax: +39 0372 801740 - C.F. e P.IVA 02362600344 www.net4market.com - info@net4market.com